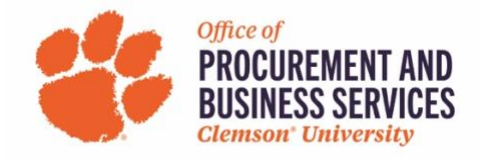

## **Creating a Travel Expense Report**

## When is a Travel Expense Report used?

Travel Expense reports should be used to expense both personal and P-Card charges after a trip has been completed. **Note:** If you purchased travel for individuals other than yourself on a departmental P-Card, those charges can be expensed on a Non-Travel P-Card Report.

**Step One:** Log in to <u>Concur</u> using the SSO login.

Step Two: Click Expense in the top menu bar or +New in the Quick Task bar and Start a Report.

| SAP Concur 🖸                                                                                  | Requests Tra                                                                    | avel Exp           | anse App Center                                                                                                    |                                                 | Help •<br>Profile •          |  |  |
|-----------------------------------------------------------------------------------------------|---------------------------------------------------------------------------------|--------------------|----------------------------------------------------------------------------------------------------|-------------------------------------------------|------------------------------|--|--|
| CLEMS                                                                                         | *N                                                                              |                    | +<br>New                                                                                                    | Authorization<br>Requests Available<br>Expenses | <b>03</b><br>Open<br>Reports |  |  |
| TRIP SEARCH                                                                                   |                                                                                 | A                  | LERTS                                                                                                    |                                                 |                              |  |  |
| Booking for myself   Book for a guest                                                         |                                                                                 |                    | As an employee of Clemson University, you are eligible for a free Tripit Pro subscription. Learn More and Activate     Not right new |                                                 |                              |  |  |
|                                                                                               | 0                                                                               |                    | You haven't signed up to receive e-receipts.  Sign up here                                                                           |                                                 |                              |  |  |
| Please select your preferred times from the drop down me                                      | d departure and return f                                                        | flight<br>The tool | COMPANY NOTES                                                                                                    |                                                 |                              |  |  |
| will automatically search for flig<br>of your selected preferred tim<br>window to affect your | ight options within +/- 8<br>mes. You may adjust th<br>r flight search results. | 8 hours<br>his +/- | Clemson Travel and Expense Toolkit                                                                                                   |                                                 |                              |  |  |
|                                                                                               |                                                                                 |                    |                                                                                                    |                                                 |                              |  |  |

## Step Three: Click Create New Report.

| Manage Expenses View Transactions Manage Expenses REPORT LIBRARY View: Active Reports ~ ? Not SUBMITTED 11/11/2022 Not SUBMITTED 10/19/2022 Object Not SUBMITTED 09/29/2022 Object Not SUBMITTED 09/29/202 Object Not SUBMITTED 09/29/202 Object Not SUBMITTED | SAP Concur C Requests Trave       | App Center               |                          | Help 🕶<br>Profile 👻 😞     |
|----------------------------------------------------------------------------------------------------|-----------------------------------|--------------------------|--------------------------|---------------------------|
| Manage Expenses<br>REPORT LIBRARY View: Active Reports ~ ?<br>NOT SUBMITTED 11/11/2022 NOT SUBMITTED 10/19/2022 NOT SUBMITTED 09/29/2022<br>O Olivie LAX                                                                                                    | Manage Expenses View Transactions |                          |                          |                           |
| REPORT LIBRARY View: Active Reports ~ ?<br>NOT SUBMITTED 11/11/2022 NOT SUBMITTED 10/19/2022 NOT SUBMITTED 09/29/2022<br>D Object LAX                                                                                                    | Manage Expenses                   |                          |                          |                           |
| NOT SUBMITTED         11/11/2022         NOT SUBMITTED         10/19/2022         NOT SUBMITTED         09/29/2025           D. Olivire LAX         D. Olivire         D. Olivire         D.                                                                                                    | REPORT LIBRARY View: Active Rep   | ports 🗸 💡                |                          |                           |
|                                                                                                    |                                   | NOT SUBMITTED 11/11/2022 | NOT SUBMITTED 10/19/2022 | NOT SUBMITTED 09/29/2022  |
| Uciaire LAX UCiaire Ciaire Cia |                                   | Claire LAX               | • Claire                 | Claire Pcard October 2022 |
| Create New Report         \$1,220.00         \$72.50         \$152.75                                                                                                    | +<br>Create New Report            | \$1,220.00               | \$72.50                  | \$152.75                  |
|                                                                                                    |                                   |                          |                          |                           |
|                                                                                                    |                                   |                          |                          |                           |

**Step Four:** The report type should be **Travel Report**. Begin filling out the required fields in the Report Header if you do not have an approved travel request in Concur. If you do have an approved request in Concur, click **Create From an Approved Request**.

**Note:** All Requests to travel after 7/1/2023 must be fully approved in Concur prior to traveling and the expense report should be created from that request. Travel that was requested and booked prior to

7/1/2023 can be expensed by filling in the required fields and <u>not</u> choosing to create from an approved request.

| SAP                                | Create New Report               |                              |             |                 | × elp - |
|------------------------------------|---------------------------------|------------------------------|-------------|-----------------|---------|
| Mana                               | Create From an Approved Request |                              |             |                 |         |
| Mar                                | Report Type *                   |                              |             | * Required fi   | əld     |
| REPC                               | TEST 1. Travel Report ~         |                              |             |                 | port    |
| TES<br>06/27<br><b>\$1</b><br>Retu | Trip Name/Description *         | Trip Purpose * None Selected | ]           |                 |         |
|                                    | Business Travel Start Date *    | Business Travel End Date *   | Trip Type * | Traveler Type * |         |

Once all required fields have been completed, click **Create Report**.

**Step Five:** Begin adding your expenses by clicking **Add Expense**. For guidance on adding the new GSA per diem rates, <u>click here</u>.

| SAP Concur C                                          | Requests           | Travel    | Expense           | App Center                                                              | Help +<br>Profile + 💄 |
|-------------------------------------------------------|--------------------|-----------|-------------------|-------------------------------------------------------------------------|-----------------------|
| Manage Expenses                                       | View Transactio    | ns        |                   |                                                                         |                       |
| Claire LAX                                            | Nov 20             | 22 \$0    | ).00 🟛            |                                                                         | Submit Report         |
| Report Details      Print       Add Expense     Print | t 🗸 Manage<br>Edit | Preceipts | Travel Al<br>Copy | Allocate Combine Expenses Move to ~                                     |                       |
|                                                       |                    |           |                   | No Expenses<br>Add expenses to this report to submit for reimbursement. |                       |

**Step Six:** Add any applicable CUPcard charges related to the selected trip if necessary or click **Create New Expense** to choose from the list of expense types that are allowable for reimbursement.

| vailab | 88<br>le Expenses | +<br>Create New Exper         | nse                                                   |            |               |
|--------|-------------------|-------------------------------|-------------------------------------------------------|------------|---------------|
| •      | Payment T ↑↓      | Expense T ↑↓                  | Vendor De †↓                                          | Date 😇     | Amount ↑↓     |
|        | TEST CU PCard     | Car Rental Fuel               | ENTERPRISE<br>RENT-A-CAR<br>Anderson, Indiana         | 05/23/2022 | \$678.00      |
|        | TEST CU PCard     | Undefined                     | Eating places<br>and Restaurants<br>Anderson, Indiana | 05/22/2022 | \$70.70       |
|        | TEST CU PCard     | Airfare                       | UTA/INTERAIR<br>Anderson, Indiana                     | 05/22/2022 | \$907.98      |
| 0      | TEST CU PCard     | Fuel Supplies<br>(NOT for Car | Automated Fuel<br>Dispensers                          | 05/21/2022 | \$98.14       |
|        |                   |                               |                                                       | Close      | Add To Report |

Click **Add to Report** for CU P-Card transactions to be added or click the Expense Type name on the Create New Expense tab to add to the report automatically.

**Step Seven:** Click anywhere on an expense type line to edit that expense. **Note:** If you see the Alert banner after you add charges to a report, don't panic! Fill out all the required information before you address the Alerts.

| Mana          | ge Expenses | View Trar | nsactions         |               |                |    |                          |                      |             |               |
|---------------|-------------|-----------|-------------------|---------------|----------------|----|--------------------------|----------------------|-------------|---------------|
| <b>9</b> A    | lerts: 3    |           |                   |               |                |    |                          |                      |             | ~             |
| Cla<br>Not Su | ire LA      | X Nov     | 2022 \$1,         | 585.98        | â              |    |                          |                      | Copy Report | Submit Report |
| Report [      | Details 🗸   | Print 🗸 🛛 | Manage Receipts 🗸 | Travel Allowa | ance 🗸         |    |                          |                      |             |               |
| Add           | Expense     |           |                   |               |                |    |                          |                      |             |               |
|               | Alerts↑↓    | Receipt↑↓ | Payment Type ↑↓   |               | Expense Type   | t↓ | Vendor D                 | Details ↑↓           | Date =      | Requested ↑↓  |
|               | Δ           |           | TEST CU PCard     |               | Car Rental Fue | ł  | *Enterpris<br>Los Angele | se<br>es, California | 05/23/2022  | \$678.00      |
|               | 0           |           | TEST CU PCard     |               | Airfare        |    | UTA/INTE<br>Anderson,    | ERAIR<br>Indiana     | 05/22/2022  | \$907.98      |
|               |             |           |                   |               |                |    |                          |                      |             | \$1,585.98    |

**Step Eight:** Once you've opened a line item, begin filling out the required information marked with a Red Asterisk. For **Created Expenses**, make sure the **Payment Type** is **Employee Paid** (this should be chosen only for out-of-pocket expenses). Make sure to **Upload a Receipt** and you can also allocate individual charges at the line item (only needed when expenses need to be split by across different chartstrings).

| ← → Airfare \$907.              | 98 💼    |                        |                  | Cancel               | Save Expense   |
|---------------------------------|---------|------------------------|------------------|----------------------|----------------|
| 05/22/2022 UTA/INTERAIR Corpora | ate Car | d                      |                  |                      |                |
| Details Itemizations            |         |                        |                  |                      | Hide Receipt 🗐 |
| Allocate                        |         |                        | $\rightarrow$    |                      |                |
| Expense Type *                  |         |                        | * Required field |                      |                |
| Airfare                         |         |                        | ~                |                      |                |
| Transaction Date *              |         | Trip Purpose *         |                  |                      |                |
| 05/22/2022                      |         | Conference/Seminar     | ~                |                      |                |
| Trip Type *                     |         | Traveler Type *        |                  |                      |                |
| 3. Out of State                 | ~       | Employee               | ~                |                      |                |
| Airline Vendor *                |         | Class of Service *     |                  | R                    |                |
| Delta Air Lines                 | ~       | 1. Economy/Coach Class | ~                | Upload Receipt Image |                |
| Payment Type                    |         |                        |                  |                      |                |
| TEST CU PCard                   |         |                        |                  |                      |                |
| Amount                          |         | Currency               |                  |                      |                |
| 907.98                          |         | US, Dollar             |                  |                      |                |
| Comment                         |         |                        |                  |                      |                |
|                                 |         |                        |                  |                      |                |
|                                 |         |                        |                  | V                    |                |
|                                 |         |                        | 10               |                      |                |

To upload a receipt click **Upload Receipt**. You can choose to upload a receipt from your computer or complete a **Missing Receipt Declaration** if needed.

| Attach Receipt                                                                                                    | × |
|----------------------------------------------------------------------------------------------------|---|
| Select a receipt image or reuse one from this report: Don't have a receipt? You'll need to create a missing receipt declaration. |   |
| Available Receipts Receipts in Report                                                                                            |   |
| ↑<br>Upload Receipt<br>Image<br>5MB limit per file                                                                               |   |

**Note:** To get receipts in your profile faster and more efficiently, please reference the <u>Working with</u> <u>Available Receipts</u> training aid.

**Step Ten:** If all required information, allocations, and receipts have been uploaded; click **Save Expense**.

**Step Eleven:** Repeat steps seven through eleven for all expenses until all are complete. If any **Alerts** remain at the top of the screen, click the banner to view the specific errors.

| Alerts: 1                                             | <u>^</u>                  |
|-------------------------------------------------------|---------------------------|
| Expense Car Rental Fuel 05/23/2022 \$678.00           | _                         |
| You must attach a receipt image to this expense. View |                           |
| Claire LAX Nov 2022 \$1,585.98 🟛                      | Copy Report Submit Report |
| Not Submitted                                         |                           |

**Note:** Yellow Alerts are there to make you aware of a possible issue and to double-check your work. Red Alerts are errors in which you cannot submit until they are resolved. Alerts will not disappear even after the errors are fixed so once you know you have resolved them try to resubmit.

**Step Twelve:** When all applicable charges have been added and completed, click **Submit Report**.

If you need assistance, please reach out to your Business Office for guidance. Training Aids and resources can be found on our <u>Travel & Expense Website</u>.